## Logga in i Hjördis

För att du ska kunna arbeta med PRO:s medlemshanteringssystem måste du logga in i Hjördis. Allt arbete du gör i Hjördis sparas på PRO:s servrar, ingen data lagras lokalt på din egen dator. Gör så här för att logga in:

- 1 Öppna din webbläsare och skriv följande adress i adressfältet: www.pro.se
- **2** Nu visas PRO:s webbsida. Klicka på länken **Logga in** högst upp till höger på sidan.

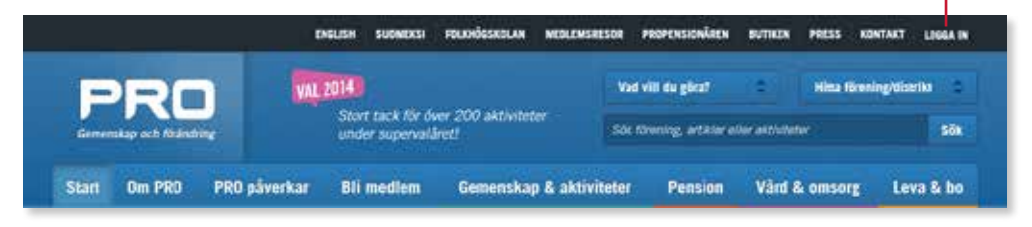

Nu visas PRO:s inloggningssida med olika inloggninsalternativ. Högst upp finns länkarna för de som arbetar med PRO:s medlemshanteringssystem.

Det är viktigt att du använder denna länk och inte använder eventuella favoriter/bokmärken då webbadressen kan ändras.

Längst ner på sidan finns en länk till en informationssida. På denna webbsida hittar du information om eventuella förändringar, planerade driftstopp med mera, så det är bra att titta på denna sida ibland.

#### Logga in

Inloggning för PRO:s föreningar, samorganisationer och distrikt till webben, intranätet, medlemsregistret, e-post och kongressen.

| Webbredaktörer   |   | > Intranilitet                                                         |
|------------------|---|------------------------------------------------------------------------|
|                  | 1 | Silos we ye                                                            |
| Medlemsregistret |   | <ul> <li>E-past förening, samorganisatione<br/>seh distrikt</li> </ul> |

- **3** Klicka på **Medlemsregister** för att visa inloggningssidan för Hjördis.
- 4 Fyll i ditt användarnamn och lösenord.

Använd de uppgifter som du har fått via brev från PRO. Har du inte dessa uppgifter, kontaktar du PRO:s datasupport på telefonnummer 0771-171 171 (från och med 1/11).

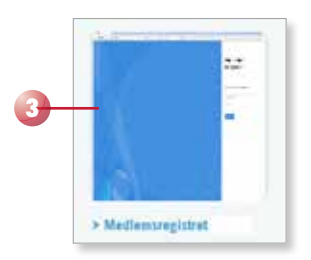

5 Klicka på Logga in.

| Pensionärernas<br>riksorganisation   |
|--------------------------------------|
| Logga in med ditt organisationikonto |
| Lósamord<br>Logga IN                 |
|                                      |

Efter tre (3) felaktiga inloggningsförsök låses kontot. Efter 20 minuter återställs lösenordet, och du kan då logga in med de rätta uppgifterna.

Du kommer nu till din startsida i Hjördis.

## Logga ut

Vill du logga ut ur systemet klickar du på användarnamnet högst upp till höger i navigationsmenyn. På menyn som visas väljer du **Logga ut**.

|       | PRO Lergöken<br>UTB | 0 | ۵        | ? |
|-------|---------------------|---|----------|---|
| Logga | ut                  |   |          |   |
|       |                     |   | <u> </u> |   |

# 4 Aktivitetsrapportering

Med hjälp av modulen **Aktivitetsrapportering** kan föreningar och distrikt sammanställa alla föreningsaktiviteter för året, så att riksorganisationen kan få ett bra underlag för statistik inom verksamheten.

## Visa föreningsaktiviteter

När du ska visa föreningens aktivitetsrapporter utgår du från föreningskortet för din egen förening.

- 1 Öppna modulen **Organisation** och klicka på **Föreningar** på instrumentpanelen **Uppdrag och Organisationer**.
- 2 Öppna föreningskortet för din egen förening.

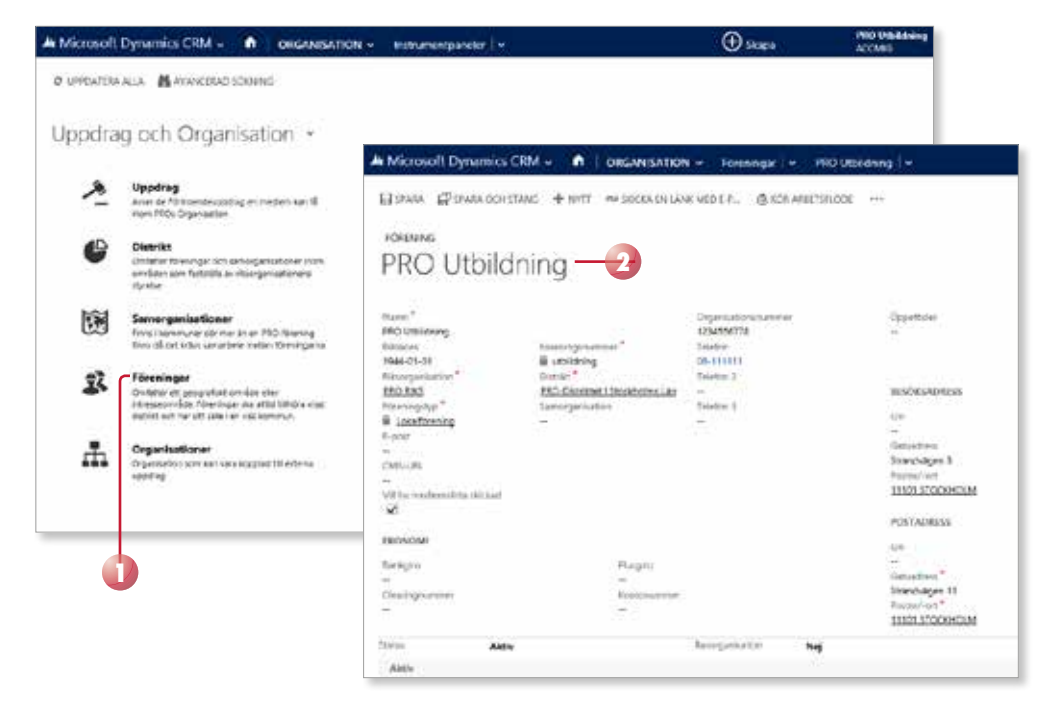

- **3** Peka på pilen bredvid föreningens namn i navigationsmenyn.
- 4 Klicka på Föreningsaktiviteter.

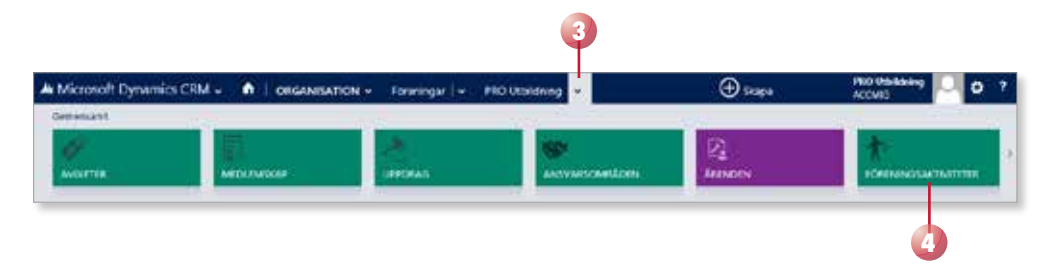

Nu öppnas en vy med föreningens aktivitetsrapporter.

- **5** Markera en årsrapport och bläddra åt sidan för att direkt se antal poster för de olika rubrikerna.
- **6** Dubbelklicka på rapporten för att öppna den.

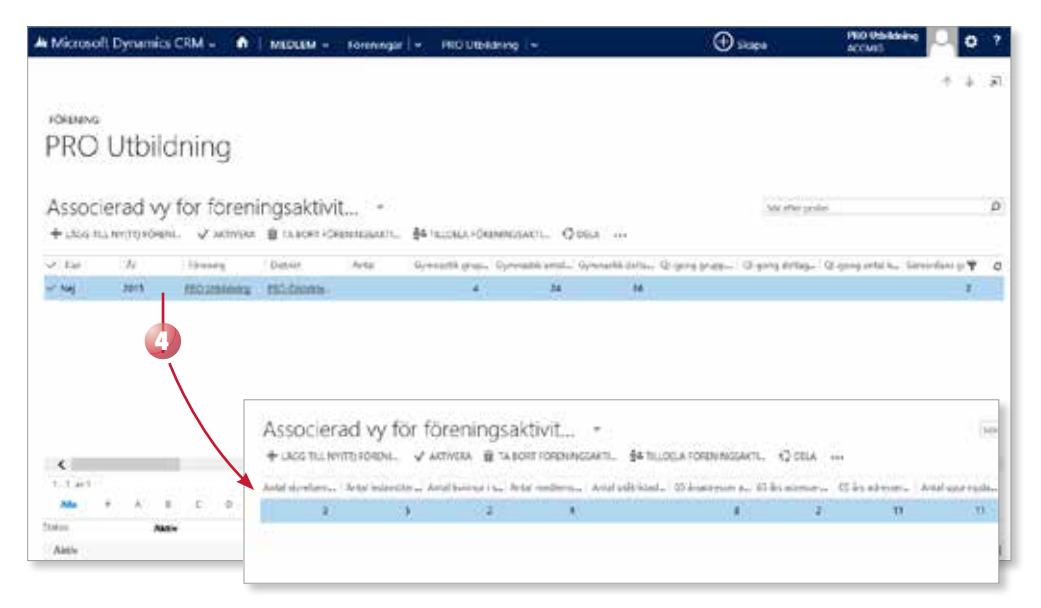

## Lägga till föreningsaktiviteter

I vyn Föreningsaktiviteter kan du skapa en ny föreningsaktivitet för det aktuella året. Via formuläret som skapas rapporterar föreningar och distrikt sina aktiviteter till riksorganisationen.

I formuläret kan du bara ange information för fördefinierade aktiviteter, till exempel Resor och Gymnastik. Det går inte att ändra eller skapa nya aktivitetsrubriker, eftersom informationen används för bland annat statistik. För respektive rubrik i formuläret anger du antal grupper och/eller antal deltagare.

För att skapa en ny föreningsaktivitet gör du så här:

- 1 Öppna föreningskortet för din egen förening och visa vyn **Föreningsaktiviteter**.
- 2 Klicka på Lägg till ny föreningsaktivitet i verktygsfältet.

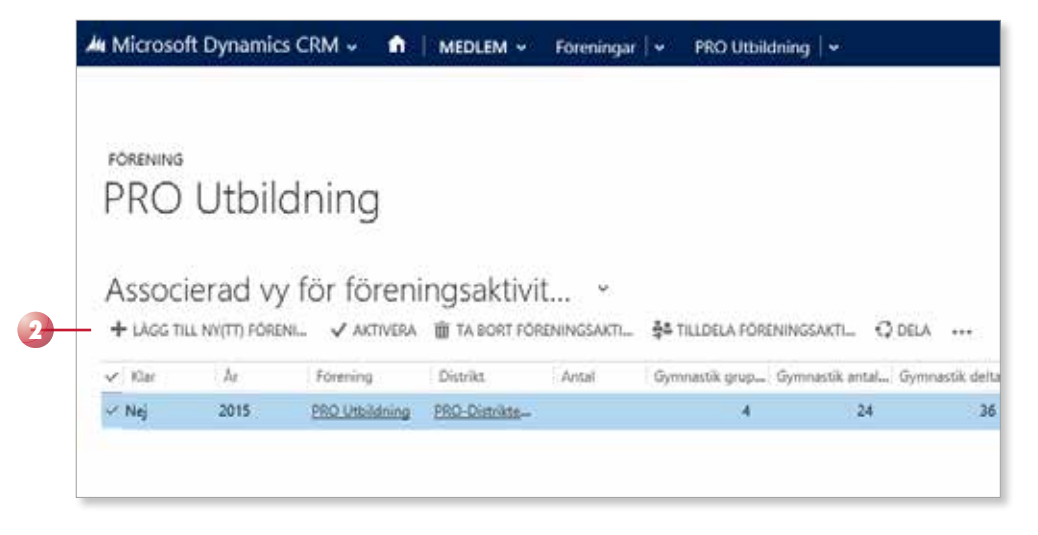

Nu öppnas ett formulär som innehåller fält för genomförda föreningsaktiviteter.

| A Microsoft Dyna                                                                                                | unics CRM                                                                                                    |                                    | PO Forenegad                                  | Netotor i 👻 🛛 | Nytti Fereningsaet                       | () stope                         | Pilo 05<br>ACCMID     | esting 🔍 O                                                                                                    | \$ |
|----------------------------------------------------------------------------------------------------|----------------------------------------------------------------------------------------------------|------------------------------------|-----------------------------------------------|---------------|------------------------------------------|----------------------------------|-----------------------|----------------------------------------------------------------------------------------------------|----|
| Barry Barry                                                                                                    | A DOHISTANG                                                                                                    | . <b>+</b> μπ                      |                                               |               |                                          |                                  |                       |                                                                                                    |    |
| FORENINGSAKTINT                                                                                                 | ET INFORM                                                                                                    | ATION                              |                                               |               |                                          |                                  |                       |                                                                                                    |    |
| Ny(tt) Fà                                                                                                    | óreni                                                                                                    | ngsaktivitet                       |                                               |               |                                          | Picture<br>PRO-Distrikter        | nter<br>Nej           | -<br>T.                                                                                                    |    |
| Ange & for all internet                                                                                         | coorten upp                                                                                                    | elsidhurudet                       |                                               |               |                                          |                                  |                       |                                                                                                    |    |
| Allmant                                                                                                    |                                                                                                    |                                    | antina strain kr                              |               |                                          | loss transferrations in constant |                       |                                                                                                    | ^  |
| Common P                                                                                                    |                                                                                                    |                                    |                                               | Carrow and a  | The second second                        | Contract of the second           | Andrew Chill officer  | The second second second second second second second second second second second second second second second s |    |
| HOURSENS D                                                                                                    | 5-                                                                                                    |                                    | control accord                                | Concerning .  | Consumer for some                        | Conter mad reternet              | - Average sets dealer | the number                                                                                                    |    |
| Artal styschamidam                                                                                              | Arts indan                                                                                                    | theristy- Netal bionai (styrals)   | Redard saving                                 | Pauckeolise   | <ul> <li>Tipes strig / maning</li> </ul> | Annields stuil tjänat            | Hyrt mötedolal        | Enable to enabled                                                                                              | 10 |
| The second second second second second second second second second second second second second second second se | 100                                                                                                    |                                    | -                                             |               | -                                        | 36                               | ++                    |                                                                                                    |    |
| 180 Domina Line                                                                                                 | Nag                                                                                                    |                                    |                                               |               |                                          |                                  |                       |                                                                                                    |    |
| Medlemsvård                                                                                                    | 6                                                                                                    |                                    |                                               |               |                                          |                                  |                       |                                                                                                    |    |
| MEDILOMMAR                                                                                                    |                                                                                                    |                                    |                                               |               | RESOR.                                   |                                  |                       |                                                                                                    |    |
| Antal backits meshern                                                                                           | en el composito de la composito de la composito de la composito de la composito de la composito de la composito | letá uzengila naterinar            | Anal multi-workton                            |               | Antal resort Swenge                      | Antik man skontinet<br>          | atanler I. Avita ven  | r i hylige Nordan                                                                                              |    |
| PRESUMITIVE MODULE                                                                                              | MMAR                                                                                                    |                                    |                                               |               | UTATRIETADE AIBLANGEMAN                  | 6                                |                       |                                                                                                    |    |
| Antal Sescitiva presant<br>                                                                                     | ia oster-                                                                                                    | heter aggregate presarction condu- | Angel in Egyption of State Press, State<br>19 | esde:         | Adalasih Nakorogenega<br>                | Actal rectanovie nan<br>         | de alderher           |                                                                                                    | ÷  |

**3** Börja med att välja aktuellt år i listrutan **År** högst upp till höger i formuläret.

| A Microsoft Dynamics CRM v 👘   ACTIVITETSRAPPO v Foreningsacouteter   v Nytti Foreningsaco | 🕀 skapa                           | ACONIS |
|--------------------------------------------------------------------------------------------|-----------------------------------|--------|
| E SPARA E SPARA DCH STANG + NATT                                                           |                                   |        |
| Ny(tt) Föreningsaktivitet                                                                  | Diabile Kar<br>PSO-Distriktet Nej | 2015   |
|                                                                                            |                                   | 3      |

- **4** Under rubriken **Allmänt** anger du allmän information för föreningen, till exempel hur många styrelsemöten ni har haft, hur många ledamöter det finns i styrelsen och antal kvinnor i styrelsen.
- **5** Under **Ansvarsområden** anger du hur många personer som varit ansvariga för respektive område.
- **6** Under **Distriktsinformation** anger du aktuella värden för de olika rubrikerna.

| A Microsoft Dynamics CRM - 🔹 🔒 Activitessay                                                                                                    | PO Foreningsactwitzter   -                                                    | Nytti Föreningsald         | () stope                                         | PRO 956<br>ACCMID                           | land 🔽 O                                 | \$ |
|----------------------------------------------------------------------------------------------------|-------------------------------------------------------------------------------|----------------------------|--------------------------------------------------|---------------------------------------------|------------------------------------------|----|
| El Inna El Inna constant + Initi<br>robumistativitati indomiton<br>Ny(tt) Föreningsaktivitet                                                                                                    | 5                                                                             | 6                          | Piener<br>PSO-Datrikter                          | the<br>Nej                                  | 2015                                     | ^  |
| Promong* Anter<br>PRO UnAdvang –<br>Sand angebreichen, Ante deamter inter- Anter connerrations<br>3 S 2<br>Distrikt Gun Ar*<br>PRO-Sain Mar (Stan), Neg 2015<br>Meerfillerm soulient                                                                                                    | Foldelide analysis Reinamoning<br>1 1 1<br>Mediana davingo - Providendita<br> | Konamentensan);<br>        | Datas noti miserar<br>Anoneda chali tjánet<br>ar | Anaton 1823 gans<br>e<br>Hyd natosiana<br>e | fge eifedald<br>-<br>Eddt konsurtic<br>- |    |
| ANTO LEMENAN.                                                                                                    |                                                                               | 8308                       |                                                  |                                             |                                          |    |
| Antal beschisten ender ender and a subscription of the second second sec | Augul anethermore (Core)                                                      | Artal entry (Seetige<br>—  | Arial mar standards<br>-                         | dettr) Adares<br>-                          | (16-igeNorderi                           |    |
| PRESUMPTIVA ARCOLUMAA.                                                                                                    |                                                                               | инатиктарі албалдымал      | 46                                               |                                             |                                          |    |
| fotal baddte pasarrise readien - fotal agringite pasarrise readi-                                                                                                    | Anal etijdier prozentia moder                                                 | Artal climitade amorgenang | fattel mettermismon                              | da alexani                                  |                                          |    |
| es ArcAdelosta                                                                                                    |                                                                               | RESEDELTAGANDE             |                                                  |                                             |                                          | ÷  |
| Aith                                                                                                    |                                                                               |                            |                                                  |                                             |                                          | н  |

7 Bläddra nedåt i formuläret till rubriken Medlemsvård.

Under **Medlemmar**, **Presumtiva medlemmar** och **65-årsadresser** anger du hur många medlemmar som har fått besök, blivit uppringda samt hur många medlemsmöten ni har haft/hur många som har fått en inbjudan till möten.

Under **Resor**, **Resedeltagande** och **Läs & Res** anger du hur många resor respektive deltagare ni har haft inom föreningen.

Under **Senior Latin**, **Utåtriktade arrangemang** och **PRO-vetarna** anger du information under respektive rubrik.

| <b>Y</b>                              |                                 |                                          |                                      |                                           |                                    |
|---------------------------------------|---------------------------------|------------------------------------------|--------------------------------------|-------------------------------------------|------------------------------------|
| Medlemsvård                           |                                 |                                          |                                      |                                           |                                    |
| MEDLEMMAR                             |                                 |                                          | RESOR                                |                                           |                                    |
| Antal bosõkta modlommar Ant           | tal uppringda modlommar         | Antal modionamöten<br>                   | Antal resor i Sverige                | Antal resor utorrilands utariför 11<br>** | Antal resor i övriga Nordon        |
| PRESUMITIVA MEDLEMIMAR                |                                 |                                          | UTÄTRIKTADE ARRANGEMANG              |                                           |                                    |
| Antal besõlita presumõiva mediem: Ant | tal uppringda presumiliva medic | Antal inbjudan presambia medleri<br>—    | Antal utilitiktade anangemang i<br>— | Antal medlensvärvande aktivite:<br>       |                                    |
| 63-ARSADRESSER                        |                                 |                                          | RESEDELTAGANDE                       |                                           |                                    |
| 65 års adresser antal besolita 65 i   | årsadresser antal uppringda     | 65 års adresser antal inbjudna til r<br> | Antal deitagare resor i Sverige      | Antal deltagare utomlands utari<br>       | Antal deltagare i resor i óvriga N |
| SENIOR LATIN                          |                                 |                                          | LÃS & 185                            |                                           |                                    |
| Serior latin grupper Seri             | rior latin antal deltagare      | Senior latin antal livinnor<br>          | Avtal Like Bi Rec.                   | Antal deltagane Lilo & Rec<br>**          |                                    |
|                                       |                                 |                                          | PRO-VETARNA                          |                                           |                                    |
|                                       |                                 |                                          | PRO-vetarna antal tävlingar<br>—     | PRD-vetarra antai deltagare<br>           |                                    |

**8** Under rubriken **Sport** anger du antal grupper samt antal deltagare för respektive kategori.

| 8                                            |                                       |                                        |                             |                                      |                                 |
|----------------------------------------------|---------------------------------------|----------------------------------------|-----------------------------|--------------------------------------|---------------------------------|
| Sport                                        |                                       |                                        | BOULE                       |                                      |                                 |
| Bowing grupper<br>-                          | Bowing antal deltagare<br>            | Bowing antal krimoz                    | Boule grupper               | Boule antal deltagare                | Doule ental kvinnor<br>         |
| PROMENAD<br>Promened grupper                 | Promenad antal deltagare              | Promenad antal triinnor                | CURLING<br>Curling grupper  | Curling antal deltagare              | Curling antal loinnor           |
| PROMENADORIENTERING                          | -                                     |                                        | MATTCURUNG                  |                                      | -                               |
|                                              | Promenac orientering antai certa;<br> | Promenanci orientering antai kunno<br> |                             | Mattcaring anti- decagare            | watcuring antal connor<br>      |
| Orientering grupper                          | Orientering antal deltagare           | Orientering antal losinnor<br>         | Golf grupper<br>            | Gof artal deltagare<br>              | Solf antal livinnor             |
| STAVGÅNG<br>Stavgång grupper                 | Stargäng antal deltagane              | Stargång antal krimmer                 | MiNiGOLF<br>Meigolf grupper | Minigo Fantal deltagare              | Minigolf artal livinnor         |
| GYMNASTIK                                    |                                       |                                        | STYRISTEÄNING               |                                      |                                 |
| Gymnadik grupper                             | Gymnastik deltagare<br>               | Gymnastik antal kvinnor<br>            | Styrketräning grupper       | Styrketslining antal dottagare<br>** | Styrketräning antal kvinnor<br> |
| VALITUNGAMINA<br>Simming valtengympa Grupper | Sinning vettengymps antal deltag      | Sinning vottengympa antal loinno       | Cykling grupper             | Cylding antal deltagare              | Cylling antal krinner           |

**9** Under rubriken **Dans & mental träning** anger du antal grupper samt antal deltagare för respektive kategori.

| Dans & mental träning                         |                          |                                                            |
|-----------------------------------------------|--------------------------|------------------------------------------------------------|
| LINE DANCE                                    |                          | QF-GONG                                                    |
| Line dance grupper Une dance antal déltagare  | line-dance antal loinnor | Orgong grupper - Orgong detagare - Orgong artial kvinnor - |
| SENIORDANS                                    |                          | PRO-DANS                                                   |
| Seriordana grupper Seriordana antal deltagare | Serierdans antal kvinnor | PRO-dans antial amangementy PRO-dans antial deltagane      |

#### 10 När du är klar klickar du på Spara och stäng i verktygsfältet.

| 🖯 SPARA 🛱 SPARA OCH STÀ     | NG + NYTT                        |                                  |                    |
|-----------------------------|----------------------------------|----------------------------------|--------------------|
| FÖRENINGSAKTIVITET : INFOR  | MATION                           |                                  |                    |
| Ny(tt) Fören                | ingsaktivitet                    |                                  |                    |
| Stavgång grupper<br>3       | Stavgång antal deltagare<br>27   | Stavgång antal keinner<br>17     | Minigolf gru       |
| GYMNASTIK                   |                                  |                                  | STYRKETRÄ          |
| Gymnastik grupper           | Gymnastik deltagare<br>          | Gymnastik antal kvinnor<br>      | Styrketräning<br>1 |
| VATTENGYMPA                 |                                  |                                  | CYKLING            |
| Simning vattengympa Grupper | Simning vattengympa antal deltag | Simning vattengympa antal kvinno | Cykling grup       |

### Komplettera rapporten

Du kan fortsätta att arbeta kontinuerligt med rapporten under året.

1 Visa vyn **Föreningsaktiviteter** och dubbelklicka på rapporten för att öppna den.

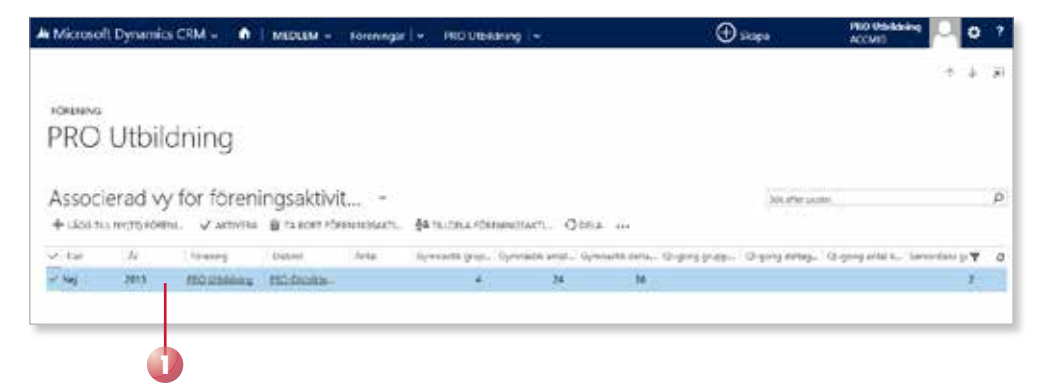

**2** Komplettera formuläret med ny information på samma sätt som när du skapade rapporten.

| Microsoft Dynam                                                                         | ilos CRM 🕤 🐧                                           | ANTINTETSKAP                            | 0                                                                                                    | wester i 🗸 🛛                              | NO Utstanng 2015 -                            | () siopa                                           | PRO 956<br>ACCMIS                              | Abing 🛄                               | 0 7  |
|-----------------------------------------------------------------------------------------|--------------------------------------------------------|-----------------------------------------|----------------------------------------------------------------------------------------------------|-------------------------------------------|-----------------------------------------------|----------------------------------------------------|------------------------------------------------|---------------------------------------|------|
| Bann Banna                                                                              | ochistiknis 🔶 NV                                       | п 🖩 карола. фф.                         | HODA +++                                                                                                    |                                           |                                               |                                                    |                                                | +                                     | 4 JI |
| PRO Utbi                                                                                | ildning 2                                              | 2015                                    |                                                                                                    |                                           |                                               | Distant<br>PRO-Dataitier                           | etw<br>Nerj                                    | 2015                                  |      |
| Allmänt<br>Auwäst                                                                       |                                                        |                                         | ANNARSONILAD                                                                                                    | м                                         |                                               | 0.5TEETSINFORM                                     | A20000                                         |                                       | î    |
| Abeving* 4<br>ERO Mahaheng<br>Annal Cavebra Alam<br>3<br>Disaste<br>ERO-Disaster 1 Data | lets<br>-<br>Letal ledantilei i ityr<br>B<br>Gar<br>Ng | Actor tormset dynam<br>2<br>3e*<br>2013 | Prisideli di amarigi<br>1<br>Mediena atractigi<br>11<br>Anto aprisananto<br>3                                                                                                    | Reinamonarig<br>1<br>Princette schure<br> | Konaretiesari)<br>-<br>-<br>Spaciby/mask;<br> | Datas mesi telemet<br><br>develok stalltijkert<br> | Assimes SAS gave<br>-<br>Hyst networkensi<br>- | fges miteshika<br>Eshilit kommur<br>M | tin. |
| Medlemsvärd                                                                             |                                                        |                                         |                                                                                                    |                                           | #150#                                         |                                                    |                                                |                                       |      |
| Antik beschite reschert my<br>5                                                         | * 54× cor<br>22                                        | ingla nachananar .                      | Availation and the section of the section of the se |                                           | Artal artist (Startige                        | Antal main chambred<br>                            | datter): Adarma<br>=                           | e i beige Norderi                     |      |
| PRESIDENTIA AND LONG                                                                    | MAGE.                                                  |                                         |                                                                                                    |                                           | илатниктарі албаласімар                       | 41.                                                |                                                |                                       |      |
| Artisbadite penantine<br>1                                                              | inschen Arts aus<br>11                                 | regia peruntia redi-                    | Arcel ettjizler prezentise<br>M                                                                                                    | taile.                                    | Artal vält litalk anorgenang<br>H             | fattel predienter sono<br>=                        | de alteresso                                   |                                       |      |
| es Arsadatssan                                                                          |                                                        |                                         |                                                                                                    |                                           | RESEDELTINGANDE                               |                                                    |                                                |                                       |      |
| Alstin                                                                                  |                                                        |                                         |                                                                                                    |                                           |                                               |                                                    |                                                |                                       |      |

3 När du är klar klickar du på Spara och stäng i verktygsfältet.

### Färdigställa rapporten

När du är helt klar med rapporten, det vill säga när året är slut, ska du färdigställa den.

- 1 Visa vyn Föreningsaktiviteter och dubbelklicka på rapporten för att öppna den.
- 2 Klicka i fältet Klar för att ändra värdet till Ja.
- 3 Klicka på Spara och stäng i verktygsfältet.

| FÖRENINGSAKTIVITI                                                                     | A OCH STÂNG + NVI                              | TT 🛍 RADERA 🎄 TILL<br>   | DELA ***                                                              |                                             |                                              |
|---------------------------------------------------------------------------------------|------------------------------------------------|--------------------------|-----------------------------------------------------------------------|---------------------------------------------|----------------------------------------------|
| PRO Utk                                                                               | oildnina 2                                     | 2015                     |                                                                       |                                             |                                              |
|                                                                                       |                                                |                          |                                                                       |                                             |                                              |
| Allmänt                                                                               |                                                |                          |                                                                       |                                             |                                              |
| sumant                                                                                |                                                |                          |                                                                       |                                             |                                              |
| ALLMÄNT                                                                               |                                                |                          | ANSVARSOMRÅDI                                                         | N                                           |                                              |
| ALLMÄNT                                                                               | Antal                                          |                          | ANSVARSOMRÅDI<br>Friskvårds ansvørig                                  | Researctvarig                               | Konsumentansvarig                            |
| VILMANT<br>Grening                                                                    | Antal<br>                                      |                          | ANSVARSOMRÅDI<br>Friskvårds ansvarig<br>1                             | Reseansvarig                                | Konsumentansvarig<br>🔒                       |
| ALLMÄNT<br>Grening<br>B <u>PRO Utbildning</u><br>Antal styrelsemöten<br>a 2           | Antal<br>                                      | Antal kvinner i styrelsi | ANSVARSOMRÅDI<br>Friskvårds ansvarig<br>1<br>Medems värvnings         | Reseansvarig<br>1<br>Prisundersökare        | Konsumentansvarig<br>B<br>Egen sång / musikg |
| ALLMANT<br>Forening *<br>B PRO Utbildning<br>Antal styrelsemöten<br>B 3<br>Utbildning | Antal<br>a<br>Antal ledamöter i styr<br>S Star | Antal kvinner i styrels: | ANSVARSOMRÅDI<br>Friskvårds ansvarig<br>🗎 1<br>Medlems värvnings<br>🖨 | Reseansvarig<br>a 1<br>Prisundersökare<br>a | Konsumentansvarig<br>                        |

När du har färdigställt rapporten blir den låst och riksorganisationen kan använda resultatet.